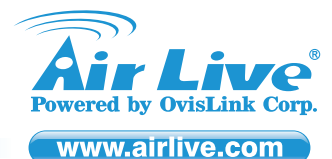

## POE-GSH2004L-370

20-Port Gigabit + 4-Port UTP/SFP Combo Active PoE Web Smart Switch

## Quick Setup Guide 🕨

## **Declaration of Conformity**

We, Manufacturer/Importer OvisLink Corp. 5F., NO.6, Lane 130, Min-Chuan Rd., Hsin-Tien Dist., New Taipei City 231, Taiwan Declare that the product 20-Port Gigabit + 4-Port UTP/SFP Combo Active PoE Web Smart Switch

# AirLive POE-GSH2004L-370 is in conformity with

In accordance with 2004/108/EC Directive and 1999/5 EC-R & TTE Directive

### Description

 EN 55022:2010/ AC:2001 Class A
 Limits and methods of measurement of radio disturbance characteristics of information technology equipment

 EN 55024:2010
 Information Technology equipment-Immunity characteristics-Limits and Methods of measurement

EN 60950-1:2009+A1: 2010+A12:2011 Safety for information technology equipment including electrical business equipment

CE marking

Clause

### Manufacturer/Importer

Signature :

Name : Albert Yeh Position/ Title : Vice President Place : Taiwan Date : 2013/05/10

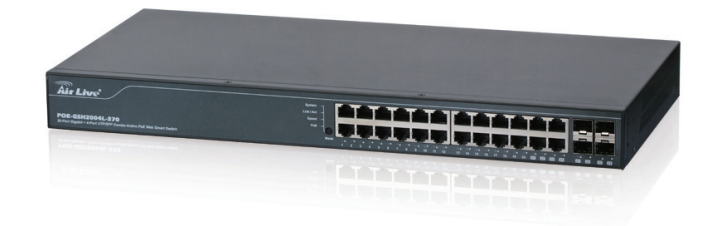

## **Regulatory Approvals**

### FCC Statement

This equipment has been tested and found to comply with the limits for a Class A digital device pursuant to Part 15 of the FCC Rules. These limits are designed to provide reasonable protection against harmful interferences when the equipment is operating in a commercial area. This equipment generates, uses and may radiate radio frequency energy, and if not installed in accordance with the user guide, may cause interference in the transmission of radio communications. If operating in a residential area, it is probable this equipment will cause harmful interference. in which case the user will be required to try to correct this interference using his own means.

### CF Statement

This product complies with the 99/5/EEC directives, including the following safety and FMC standards:

### EN 55022:2010/ AC:2001 Class A

Limits and methods of measurement of radio disturbance characteristics of information technology equipment

### EN 55024:2010

Information Technology equipment-Immunity characteristics-Limits and Methods of measurement

### EN 60950-1:2009+A1: 2010+A12:2011

Safety for information technology equipment including electrical business equipment

### CE Marking Warning

This is a Class A product. In a domestic environment this product may cause radio interference in which case the user may be required to take adequate measures.

### Directive 1999 / 5 / EC

### EN

Ovisl ink Corporation declares that this device is in compliance with the essential requirements and other relevant provisions of directive 1999/5/EC.

### DE

Ovisl ink Corporation erklärt hiermit, dass dieses Gerät den grundlegenden Vorschriften und anderen relevanten Bestimmungen der EG-Richtlinie 1995/5/EC entspricht.

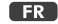

Ovisl ink Corporation déclare, par le biais de ce document, que ce dispositif est conforme aux conditions essentielles de la directive 99/05/CE et, par conséquent, assume la responsabilité de la véracité des informations suivantes.

### HR

OvisLink Corp. izjavljuje da je ovaj uređaj u skladu sa neophodnimpreporukama i ostalim važnim odredbama Directive 1999/5/EC.

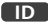

OvisLink Corporation menyatakan bahwa perangkat ini telah sesuai dengan persyaratan utama dan ketentuan terkait lainnya direktif 1999/5/EC.

### JP

この装置が指導的な1999/5/ECの必要な条件そし て他の関連した準備に従ってあるとOvisLink Corporation は宣言する。

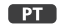

A OvisLink Corporation declara que este dispositivo está em conformidade com os requisitos essenciais e outras solicitações relevantes da Directiva 1999/5/FC.

### RU

Компания OvisLink Corporation заявляет, что это устройство отвечает основным требованиям и прочим родственным условиям, изложенным в директиве 1999/5/ЕС.

This equipment may be used in AT, BE, CY, CZ, DK, EE, FI, FR, DE, GR, HR, HU, ID, IE, IT, LV, LT, LU, MT, NL, PL, PT, SK, SI, ES, SE, GB, IS, LI, NO, CH, BG, RO, TR

OvisLink Corporation declares that this device is in compliance with the essential requirements and other relevant provisions of directive 1999/5/EC.

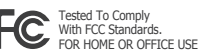

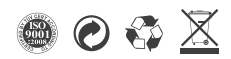

CZ

Ovislink Corporation deklaruje, že toto zařízení vyhovuje základním požadavkům a dalším závazným ustanovením z nařízení 1999/5/EC.

### ES

OvisLink Corporation declara que el dispositivo cumple con los requerimientos básicos y otras facilidades relevantes de la directriz 1999/5/FC

### GR

Η εταιρία OvisLink δηλώνει ότι η συσκευή αυτή είναι σύμφωνη με τις ουσιαστικές απαιτήσεις και τις υπόλοιπες σχετικές διατάξεις της οδηγίας 1999/5/EC.

### HU

Az OvisLink Corporation kijelenti, hogy ez a berendezés megfelel az 1999/05/CE irányelv alapvető követelményeinek és egyéb vonatkozó rendelkezéseinek.

### IT

Ovislink Corporation dichiara che questa periferica è realizzata in conformità alle prescrizioni e alle altre rilevanti misure della direttiva 1999/5/EC.

### PL

OvisLink deklaruje zgodność swoich urządzeń z istotnymi wymaganiami oraz innymi istotnymi przepisami dyrektywy 1999/5/EC.

### RO

OvisLink Corporation declara ca acest dispozitiv este în conformitate cu cerintele esentiale si alte prevederi relevante ale

### SK

Directivei 1999/5/EC

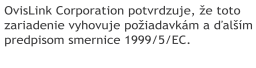

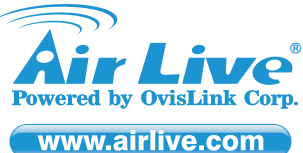

## POE-GSH2004L-370 20-Port Gigabit + 4-Port UTP/SFP Combo Active PoE Web Smart Switch

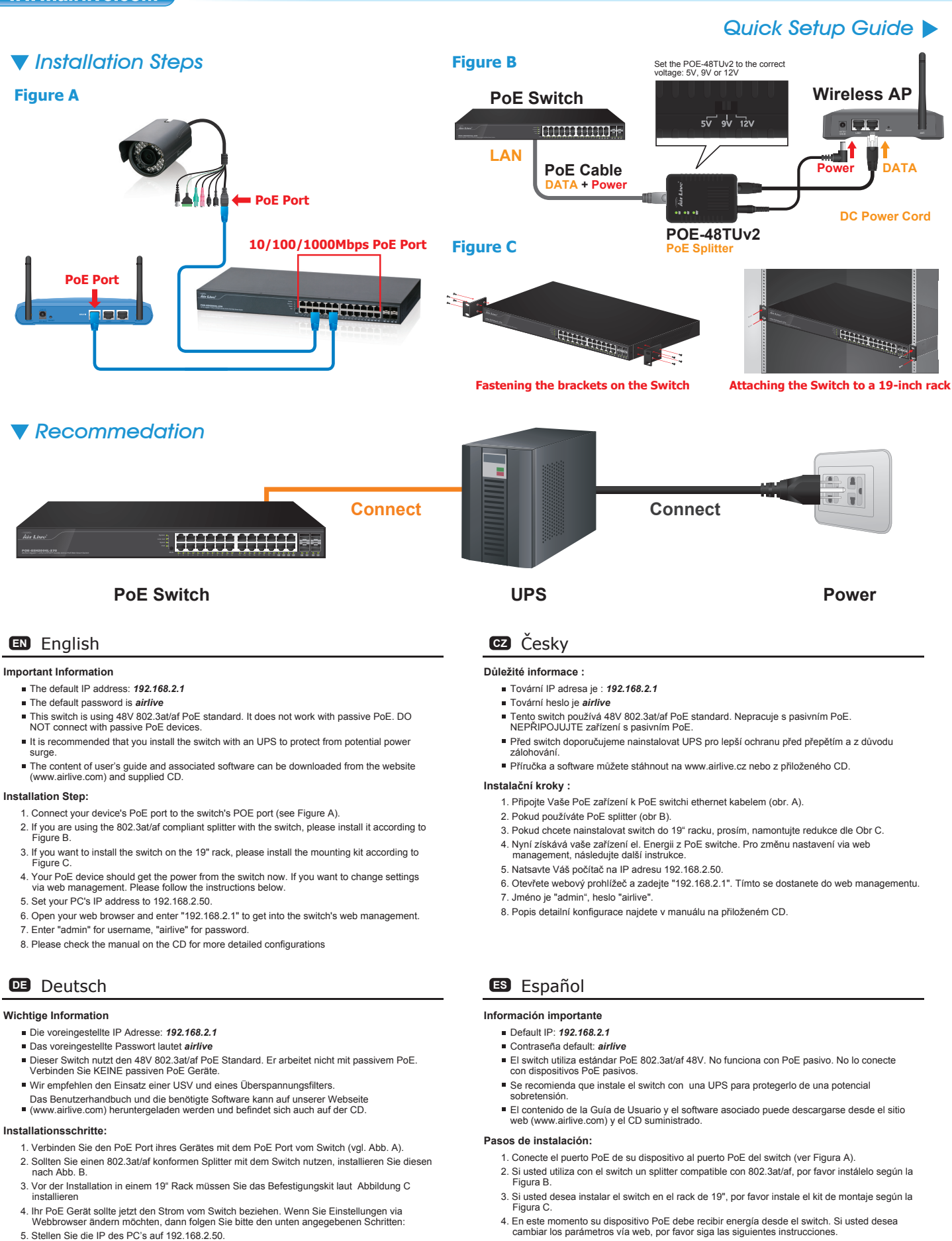

- Öffnen Sie ihren Browser und geben "192.168.2.1" ein. Die gelangen zur Web-Management Oberfläche.
- 7. Geben Sie "admin" als Benutzernamen und "airlive" als Passwort ein.
- 8. Bitte beachten Sie die Anleitung auf der CD für weitere, detailliertere Informationen.
- 5. Configure la dirección IP de su PC en 192.168.2.50.
- 6. Abra su navegador web e ingrese "192.168.2.1" para acceder al administrador web del switch.
- 7. Ingrese "admin" como nombre de usuario, "airlive" como contraseña.
- 8. Por favor revise el manual del CD para más detalles de la configuración.

## GR Ελληνικός

### Σημαντικές πληροφορίες

- Η προεπιλεγμένη διεύθυνση IP: 192.168.2.1
- Ο προεπιλεγμένος κωδικός πρόσβασης είναι airlive
- Αυτό το switch χρησιμοποιεί 48V το πρότυπο 802.3at/af PoE. Δεν λειτουργεί με το παθητικό PoE. ΜΗΝ συνδέετε με παθητικές συσκευές PoE. Συνιστάται να εγκαταστήσετε το διακόπτη με ένα UPS για την προστασία από την πιθανή
- αύξηση ισχύος
- Το περιεχόμενο του οδηγού χρήστη και το σχετικό λογισμικό μπορείτε να το κατεβάσετε από την ιστοσελίδα (www.ainlive.com) και το συνοδευτικό CD.

### Εγκατάσταση:

- 1. Συνδέστε την PoE συσκευής σας σε μία θύρα POE του switch (βλέπε σχήμα Α).
- Εάν χρησιμοποιείτε το διαχωριστή 802.3at/af συμβατό με το διακόπτη, μπορείτε να το εγκαταστήσετε σύμφωνα με το σχήμα Β.
- Εάν θέλετε να εγκαταστήσετε το switch σε 19" rack, παρακαλούμε να εγκαταστήσετε το κιτ τοποθέτησης σύμφωνα με το σχήμα C.
- 4. Η ΡοΕ συσκευή σας θα πρέπει να πάρει την τροφοδοσία από το switch τώρα. Εάν θέλετε να αλλάξετε τις ρυθμίσεις μέσω της διαχείρισης web. Παρακαλούμε ακολουθήστε τις παρακάτω οδηγίες.
- 5. Ρυθμίστε τη διεύθυνση ΙΡ του υπολογιστή σας στην 192.168.2.50.
- Ανοίξτε το web browser σας και πληκτρολογήστε "192.168.2.1" για να μπείτε σε διαχείριση ιστού του switch.
- 7. Πληκτρολογήστε "admin" για το όνομα, "airlive" για τον κωδικό πρόσβασης.
- 8. Παρακαλώ ελέγξτε το εγχειρίδιο στο CD για πιο λεπτομερείς διαμορφώσεις

## Magyar

### Fontos információ

- Az alapértelmezett IP-cím: 192.168.2.1
- Az alapértelmezett jelszó: airlive
- A switch a 48 voltos 802.3at/af szabványt használja. Passzív PoE eszközökkel nem
- használható együtt, ezért passzív PoE eszközöket ne csatlakoztasson hozzá. A túlfeszültségből illetve feszültségingadozásból adódó károk megelőzése érdekében ajánlott
- a switchet szünetmentes tápegységgel védeni. A felhasználói kézikönyv és a termékhez kapcsolódó szoftverek a mellékelt CD-n illetve a www.airlive.com weboldalon is megtalálhatók.

### A telepítés lépései:

- 1. Csatlakoztassa a PoE kompatibilis eszköz portját a switch PoE portjához az A ábra szerint. 2. Ha 802.3at/af szabványú, kapcsolóval ellátott splitter használ, akkor azt a B ábra utasításainak
- lepítse Ha a switchet 19"-os rack szekrénybe szeretné szerelni, a szükséges szerelvényeket a C ábra alapján helyezze fel.
- 4. A PoE eszköz most már áram alatt van. Ha webes felületen keresztül szeretné megváltoztatni a beállításokat, kövesse az alábbi lépéseket
- 5. A számítógép IP-címét állítsa 192.168.2.50-re.
- 6. Nyissa meg a böngészőt, és a címsorba írja be: 192.168.2.1.
- 7. A felhasználói név helyére írja be, hogy "admin", a jelszó helyére pedig azt, hogy "airlive" 8. A részletesebb beállítási lehetőségekről bővebben a telepítő CD-n lévő kézikönyvben olvashat.

## Português

### Informação Importante

- O endereco IP padrão: 192.168.2.1
- A palavra-chave padrão é airlive
- Este switch usa o standard PoE 48V 802.3at/af. Ele não trabalha com PoE passivo. NÃO conecte com dispositivos passivos PoE
- Recomenda-se que você instale o switch com uma UPS para o proteger da potencial oscilação de energia.
- O conteúdo do guia do utilizador e software associado podem ser carregados através do website (www.airlive.com) e do CD fornecido.

### Passos de Instalação:

- 1. Conecte a porta do seu dispositivo PoE à porta POE do switch (ver Figura A).
- Se você estiver usando o splitter compatível 802.3at/af com o switch, instale-o por favor de acordo com a Figura B.
- Se pretende instalar o switch num bastidor de 19", instale por favor o kit de montagem segundo a Figura C.
- Seu dispositivo PoE deve obter agora a energia através do switch. Se desejar alterar as configurações através do gestor web. Siga por favor as instruções em baixo. 5. Defina o endereço IP do seu PC para 192.168.2.50.
- 6. Abra o seu explorador web e digite "192.168.2.1" para entrar no gestor web do switch.
- 7. Digite "admin" para o username, "airlive" para a password.
- 8. Verifique por favor o manual no CD para configurações mais detalhadas

## SIOVENSKY

### Dôležité informácie

- Predvolená IP adresa: 192.168.2.1
- Predvolené heslo: airlive
- Tento prepínač používa 48V 802.3at/af PoE štandard. Nespolupracuje s pasívnym PoE.
   NEPRIPÁJAJTE žiadne pasívne PoE zariadenia.
- Aby sa predišlo poškodeniu prepätím, je odporúčané inštalovať prepínač so záložnou batériou UPS.
- Manuál a pridružený softvér je možné stiahnuť z webstránky www.airlive.com a priloženého CD.

## HR Hrvatska

### Važne informacije

- Zadana IP adresa je 192.168.2.1
- Zadana lozinka je airlive
- Tento prepínač používa 48V 802.3at/af PoE štandard. Nespolupracuje s pasívnym PoE. NEPRIPAJAJTE žiadne pasívne PoE zariadenia.
- Aby sa predišlo poškodeniu prepätím, je odporúčané inštalovať prepínač so záložnou
- batériou UPS
- Manuál a pridružený softvér je možné stiahnuť z webstránky www.airlive.com a priloženého

### Instalacijski koraci:

- 1. Spojte PoE port pripájaného zariadenia s PoE portom prepínaču (viď obrázok A).
- 2. Ak použijete rozdeľovač spĺňajúci štandard 802.3at/af, nainštalujte ho podľa obrázku B.
- 3. Ak budete prepínač montovať do 19" racku, použite montážnu sadu znázornenú na obrázku C.
- Pripojené zariadenie by teraz malo byť napájané el. energiou. Ak potrebujete cez web-manažment zmeniť nastavenia, postupujte podľa nasledovného postupu.
- 5. IP adresu vášho PC nastavte na 192.168.2.50.
- 6. Spustite internetový prehliadač, zadajte adresu "192.168.2.1", čím spustíte web-manažment. 7. Zadajte prihlasovacie meno "admin" a heslo "airlive"
- 8. Popis detailnej konfigurácie nájdete v manuály na priloženom CD.

## PL Polski

### Ważne informacje

- Standardowy adres IP to : 192.168.2.1
- Standardowe hasto to : airlive
- Switch wykorzystuje standard PoE 48V 802.3at/af. Standard ten nie jest kompatybilny ze standardem passive PoE. Proszę nie podłączać urządzeń zgodnych z PoE pasywnyn Rekomendujemy zasilanie switcha przez UPS, co zapobiega niebezpiecznym przepięciom w
- sieci energetycznej. Dodatkowe instrukcje obsługi oraz oprogramowanie możesz pobrać ze strony (www.airlive.com), znajdują się też na dostarczonej płycie CD.

### Kroki Instalacji

- 1. Podłącz swoje urządzenie PoE do portu PoE Switcha (Rys A).
- Jeżeli używasz dedykowanego splitera zgodnego z 802.3at/af, podłącz go wg wskazówek na Rys B.
- Jeżeli montujesz urządzenie w szafie typu Rack 19", proszę postępuj zgodnie ze wskazówkami wg Rys C.
- Teraz twoje urządzenie PoE powinno już otrzymać zasilanie ze switcha . Jeżeli chcesz dostać się do panelu zarządzania urządzenia, proszę postępuj wg kroków przedstawionych niżej.
- 5. Ustaw adres IP Komputera na 192.168.2.50.
- Otwórz przeglądarkę internetową i prowadź adres IP "192.168.2.1" by dostać się do panelu zarzadzania.
- 7. Wprowadź "admin" jako użytkownika, "airlive" jako hasło domyślne.
- Bodatkowe informacje o szczegółowej konfiguracji urządzenia znajdziesz na dołączonej płycie CD.

## **RU** Русский

### Важная информация

- IP адрес по умолчанию: 192.168.2.1
- Пароль по умолчанию: airlive
- Коммутатор использует РоЕ стандарт 48В 802.3at/af. Он не работает с пассивными РоЕ, поэтому НЕ подключайте к пассивным РоЕ устройствами.
- Рекомендуется устанавливать коммутатор вместе с системой бесперебойного питания для защиты от скачков напряжения
- Руководство пользователя и полезное ПО можно скачать с нашего сайта (www.airlive.com) или с пригалаемого CD.

### Последовательность установки:

детальной конфигурации

Postup inštalácie:

- 1. Подключите РоЕ порт Вашего устройства к РОЕ порту коммутатора (см. схему А).
- Если Вы используете разветвитель совместимый со стандартом 802.3af, подключайте в соответствии со схемой В.
- Если вы ходите монтировать коммутатор в 19" стойку, пожалуйста, используйте набор для крепления как показано на схеме С.
- Ваше РоЕ устройство теперь должно получать питание от коммутатора. Если Вы хотите изменить настройки через веб менеджмент, пожалуйста, следуйте инструкциям ниже.

8. Пожалуйста, обратитесь к руководству пользователя доступном на диске для более

5. Установите IP адрес Вашего ПК: 192.168.2.50.

5. IP adresu vášho PC nastavte na 192.168.2.50.

7. Zadaite prihlasovacie meno "admin" a heslo "airlive" 8. Popis detailnej konfigurácie nájdete v manuály na priloženom CD.

6. Откройте браузер и введите "192.168.2.1" для входа в веб менеджмент. 7. Введите "admin" в графе имя пользователя, "airlive" в графе пароля.

1. Spojte PoE port pripájaného zariadenia s PoE portom prepínaču (viď obrázok A). 2. Ak použijete rozdeľovač spĺňajúci štandard 802.3at/af, nainštalujte ho podľa obrázku B

Pripojené zariadenie by teraz malo byť napájané el. energiou. Ak potrebujete cez web-manažment zmeniť nastavenia, postupujte podľa nasledovného postupu.

3. Ak budete prepínač montovať do 19" racku, použite montážnu sadu znázornenú na obrázku C.

6. Spustite internetový prehliadač, zadajte adresu "192.168.2.1", čím spustíte web-manažment.

P2